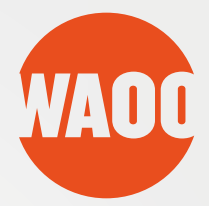

# BRUGER GUIDE

Installation of ViewRight Web Player til Waoo Web TV TIL MAC 05 X 10.7.4 (LION)

FIBERBREDBÅND • TV • TELEFONI

# **8 TRINS INSTALLATION**

#### Trin 1

For at kunne se TV-kanaler og video i Waoo Bio, er det nødvendigt at installere en ViewRight Web Player.

Start med at downloade installationsfilen og dobbeltklik på den for at åbne den. Du ser herefter dette skærmbillede.

| • •                              | 😺 Installer ViewRightWebPlayer                                                                                                    |
|----------------------------------|----------------------------------------------------------------------------------------------------|
| Introdukti<br>Licens<br>Vælg mod | Denne pakke afvikler et program der afgør<br>om softwaren kan installeres.<br>For at bevare sikkerheden på din computer, bør du kun<br>afvikle programmer eller installere software fra en<br>godkendt kilde. Hvis du ikke er sikker på denne<br>softwares kilde, så kilk Annuller for at stoppe<br>programmet og installeringen. |
| Installering                     | Annuller Fortsæt                                                                                                    |
| Installering                     |                                                                                                    |
| Resume                           |                                                                                                    |
|                                  | Tilbage Forts                                                                                                    |

Klik på knappen "Fortsæt" for at gå videre.

Der vises nu aftalevilkår for brug af playeren.

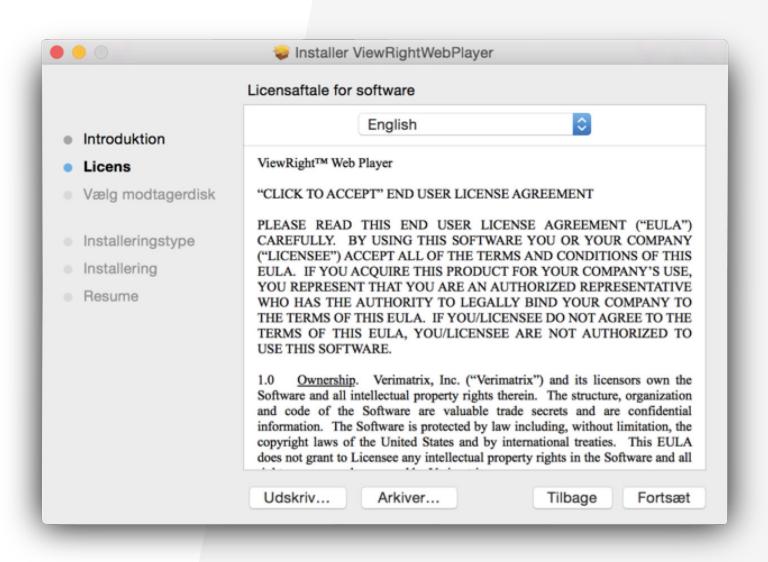

Klik på knappen "Fortsæt" når du er klar til at gå videre.

#### Trin 3 Her kan du læse betingelserne for ViewRight programmet

|     | Hvis du fo<br>enig i beti | rtsætter med at insta<br>ngelserne i softwareli                                                                                                    | llere softwaren, skal o<br>censaftalen.                                                                                                    | lu er                                                                                       | klære dig                                                                                                    |                                                                               |
|-----|---------------------------|----------------------------------------------------------------------------------------------------|----------------------------------------------------------------------------------------------------|---------------------------------------------------------------------------------------------|----------------------------------------------------------------------------------------------------|-------------------------------------------------------------------------------|
| Int | Klik på Eni               | Klik på Enig for at fortsætte, eller klik på Uenig for at annullere                                                                                                    |                                                                                                    |                                                                                             |                                                                                                    |                                                                               |
| Lic | installering              | en og slutte installering                                                                                                    | gsprogrammet.                                                                                                    |                                                                                             |                                                                                                    |                                                                               |
| Va  |                           |                                                                                                    |                                                                                                    |                                                                                             |                                                                                                    |                                                                               |
| Ins | Læs lice                  | nsaftale                                                                                                    | Uen                                                                                                    | ig                                                                                          | Enig                                                                                                    | LA")<br>ANY                                                                   |
| Ins | tallering                 | EULA. IF YOU AC                                                                                                    | QUIRE THIS PRODUCT F                                                                                                    | OR YO                                                                                       | UR COMPAN                                                                                                    | Y'S USE,                                                                      |
| Re  | sume                      | YOU REPRESENT<br>WHO HAS THE AI<br>THE TERMS OF TH<br>TERMS OF THIS<br>USE THIS SOFTWA<br>1.0 <u>Ownership</u> .<br>Software and all inte<br>and code of the S<br>information. The Sc<br>copyright laws of th<br>does not grant to Lie | THAT YOU ARE AN AUTI<br>TIHORITY TO LEGALLY<br>IS EULA. IF YOU/LICENSEE A<br>RE.<br>Verimatrix, Inc. ("Verimatr<br>llectual property rights there<br>offware are valuable trade<br>flware is protected by law in<br>e United States and by inte<br>ensee any intellectual proper | IORIZ<br>BIND<br>EE DO<br>RE N<br>ix") at<br>in. Th<br>secre<br>cludin<br>matior<br>ty righ | ED REPRESE<br>YOUR COME<br>O NOT AGREE<br>OT AUTHORI<br>and its licensors<br>the structure, or<br>the structure, or the structure, or<br>the structure, or the structure, or<br>the structure, or the structure, or the | A own the<br>ganization<br>nfidential<br>tation, the<br>is EULA<br>re and all |

Klik på "Enig" for at erklære dig enig i betingelserne for ViewRight Web Player.

Du har nu mulighed for at ændre, hvor softwaren skal installeres. Det anbefales at benytte standardplaceringen.

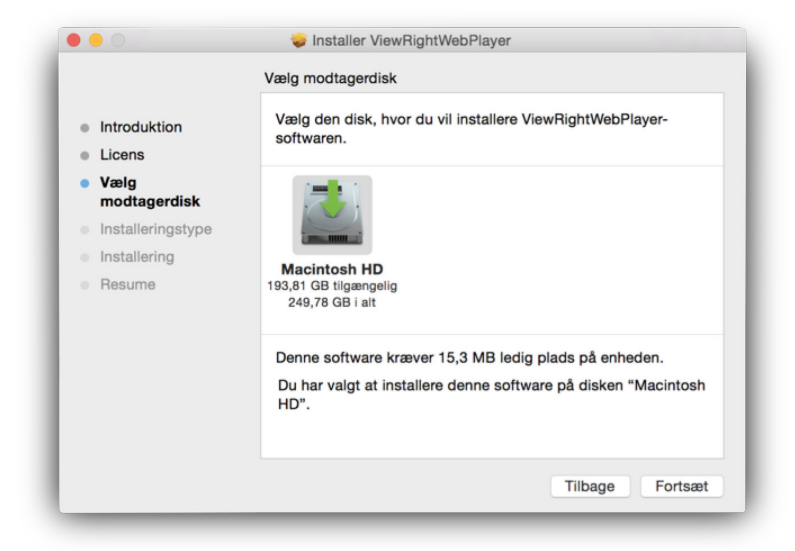

Klik herefter på "Fortsæt".

Tryk "Fortsæt" for at fortsætte og installere softwaren.

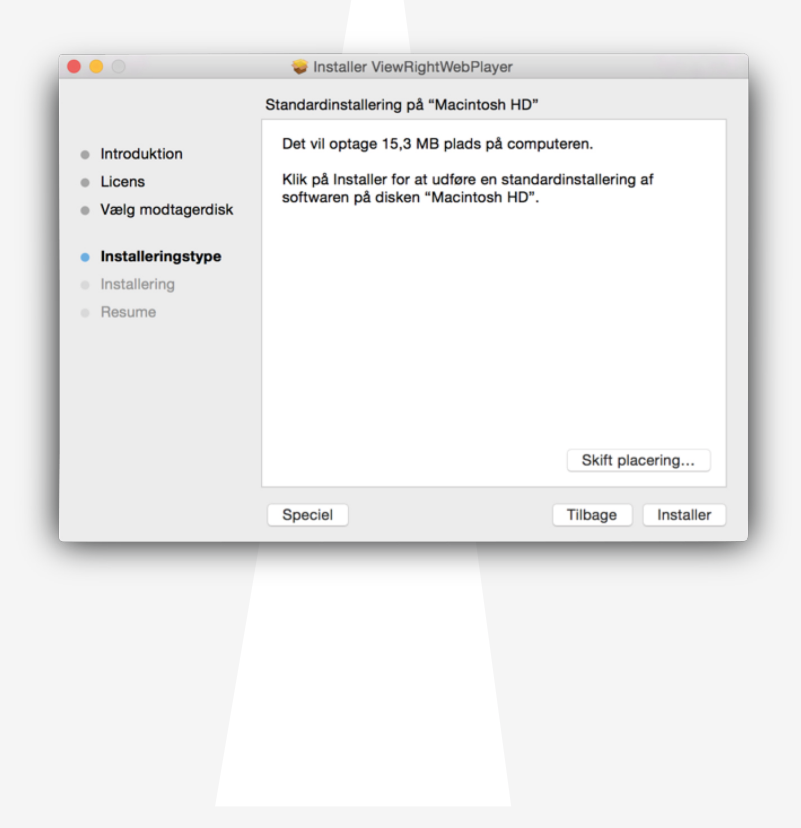

Du skal nu indtaste dit brugernavn og adgangskode til din Mac for at installere softwaren.

| skal skrive en administrators navn og<br>adgangskode for at give tilladelse til det. |          |                    |  |  |
|--------------------------------------------------------------------------------------|----------|--------------------|--|--|
| Brugernavn:                                                                          |          |                    |  |  |
| Adgangskode:                                                                         |          |                    |  |  |
|                                                                                      | Annuller | Installer software |  |  |

Bemærk at det er vigtigt, at din bruger har administratorrettigheder, da softwaren ellers ikke kan installeres korrekt. Har du kun én bruger på din Mac, vil du også have disse rettigheder.

Klik på "Installer software".

Hvis du har åbne browservinduer, skal du lukke dem. Du kan lukke dem alle på én gang, hvis du trykker "Yes". Vil du lukke dem manuelt, skal du trykke "No".

| Web browsers are oper<br>browsers.                                       | n. It is recommended to close all                                                                                       |
|--------------------------------------------------------------------------|----------------------------------------------------------------------------------------------------|
| Do you want to close a                                                   | all open web browsers now?                                                                                              |
| Press Yes This will c<br>save your work.)                                | lose all browsers. (Note: This will not                                                                                 |
| Press No We recomr<br>before clicking 'No'. In:<br>experience some issue | mend you close all browsers manually<br>stallation will continue but you may<br>es if you don't close all browsers now. |
|                                                                          |                                                                                                    |

Vi anbefaler, at du trykker "No" og lukker vinduerne manuelt.

ViewRight Web Playeren installeres nu.

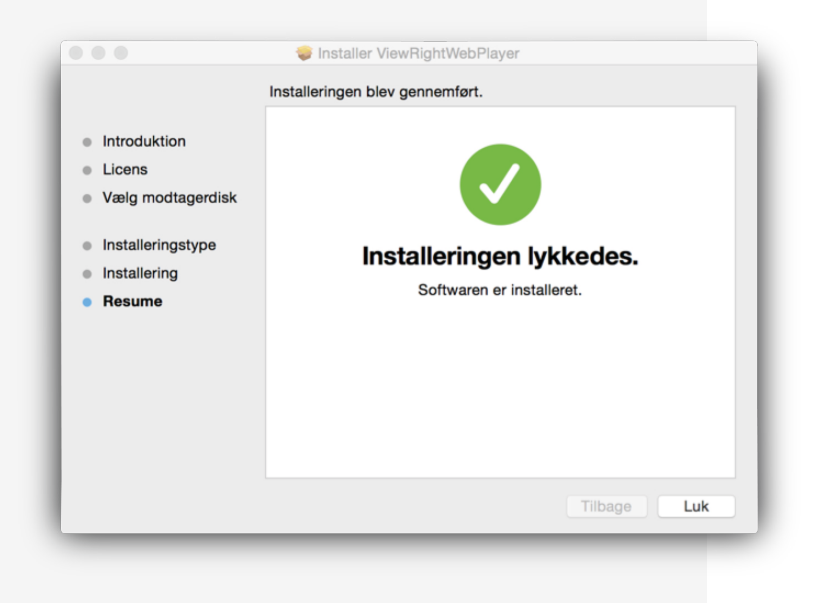

Efter installationen skal du klikke "Luk". Du er klar til at se film og serier på din Mac Husk det kan være nødvendigt at genstarte din browser for at aktivere ViewRight afspilleren.

God fornøjelse med Waoo Web TV.

## ViewRight Web Player afinstallering på Mac

Man kan i OSX 10.10.x undgå terminalvindue til indtastning af password ved afinstallering af player på følgende måde:

- 1. Åben Finder og skriv viewrightwebplayer i søgefeltet
- 2. Klik på "Denne Mac"
- 3. Hvis filen ViewRightWebPlayer.plugin kommer frem, så flyttes denne til papirkurven
- 4. Tøm Papirkurv

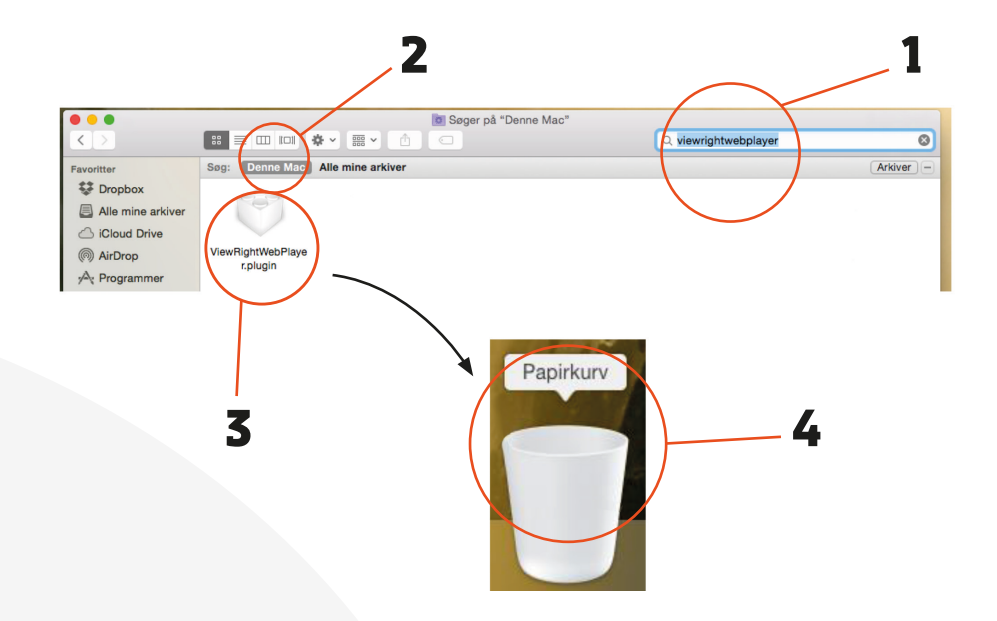

# KONTAKTINFORMATION

## **Kundeservice**

Tlf: 87 92 55 77 Kundeservice har åbent:

- mandag torsdag kl. 8.00 16.00
- fredag kl. 8.00 15.00

# Support

Tlf: 70 150 175 Supporten har åbent:

- alle hverdage kl. 8-21
- lørdag, søndag og helligdage kl. 10-16

## Adresse

AURA Fiber A/S Knudsminde 10 8300 Odder

#### Email

privat.fiber@aura.dk

Web fiber.aura.dk

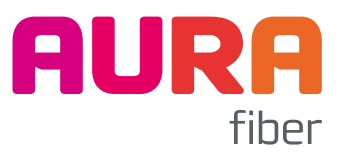